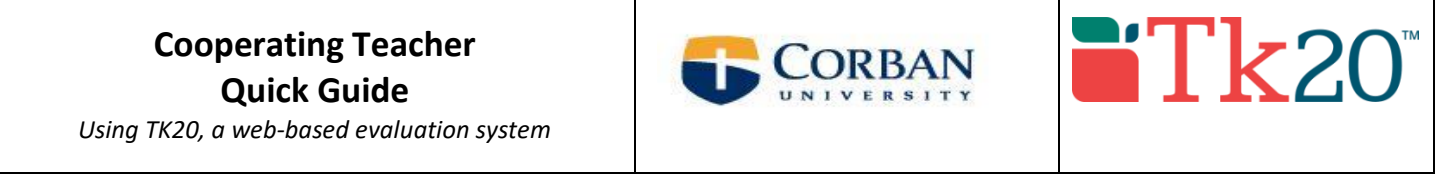

1. Click on the link in your TK20 email sent from <u>noreply@tk20.com</u>. Skip to number 3.

OR

- 1. Go to: *corban.tk20.com:* Username: first initial, last name, 0000 (ex: mtrahan0000). Password: first initial, last name (ex: mtrahan). From here, you will be prompted to create a new password.
- 2. Select the Field Experience Tab
  - a. You will see names of student teachers you are supervising.
- **3.** Select the student you wish to record information for.

|                      | Ξ   |                   |                  | Help       |
|----------------------|-----|-------------------|------------------|------------|
| HOME                 | ~ < |                   |                  |            |
| MESSAGES             |     | RECENT MESSAGES   |                  |            |
| TASKS                |     |                   |                  |            |
| PREFERENCES          |     | Name              | From             | Received   |
| CONCEPTUAL FRAMEWORK |     | Student Name Here | Kuepper, Chelsea | 08/27/2012 |
| GENERAL FORUMS       |     |                   |                  |            |
| FIELD EXPERIENCE     | >   | PENDING TASKS     |                  |            |

- 4. On the right-hand side, you will see a number of observation or evaluation forms that you will complete. (Image below)
- 5. The number of observations and evaluations depends on the type of practicum experience. Sometimes 2 observation
- reports and 1 evaluation are required, sometimes 4 or 6 observations and a formative and summative eval, etc.

|                        |     |                                                                    | Submit                                                |  |  |  |  |
|------------------------|-----|--------------------------------------------------------------------|-------------------------------------------------------|--|--|--|--|
|                        | Fie | Id Experience Forms Due Date(s) Feedback                           | 🖶 Print-Frier                                         |  |  |  |  |
| FIELD EXPERIENCE FORMS |     |                                                                    |                                                       |  |  |  |  |
|                        |     | Field Experience Form                                              | Description                                           |  |  |  |  |
|                        | ۴   | 1st Lesson Observation Report Updated v. 2                         | This Lesson Observation Report should be complete.    |  |  |  |  |
|                        | ۴   | 2nd Lesson Observation Report Updated v. 2                         | This Lesson Observation Report should be complete.    |  |  |  |  |
|                        | ۴   | 3rd Lesson Observation Report Updated v. 2                         | This Lesson Observation Report should be complete.    |  |  |  |  |
|                        | ۲   | 4th Lesson Observation Report Updated v. 2                         | This Lesson Observation Report should be complete.    |  |  |  |  |
|                        |     | Cooperating Teacher Survey Updated                                 |                                                       |  |  |  |  |
|                        |     | Cooperating Teacher Verification of License and Experience Updated |                                                       |  |  |  |  |
|                        | ۴   | Student Teaching Summative Evaluation Updated                      | This form will be used as the Summative evaluation f. |  |  |  |  |
|                        | ۴   | Student Teaching Midterm Formative Evaluation Updated              | This form will be used as the Summative evaluation f. |  |  |  |  |

Select forms to complete.

Select **'save'** occasionally throughout the process of completing the form.

Select **'complete'** when the form is completed.

This will take you back to the page you see to the left.

Select **'Save'** when you have done some work or completed one or more forms, but have not completed everything.

Return to complete all forms.

Select **'Submit'** when all forms are completed.